アステラスオープンフォーラム 開催のご案内

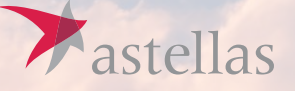

## 新たな治療選択肢を患者さんに

## ~ 細胞医療が患者さんに届くまで~

細胞医療は、幅広い疾患領域のアンメットメディカルニーズを満たす可能性がある治療手段です。 アステラスは、未だ効果的な治療法のない疾患に対する根本的な治療を可能にするため、 細胞医療の実用化に向けた研究開発を進めています。

本フォーラムでは、細胞医療の可能性や、細胞医療製品が患者さんに届くまでのプロセスを分かりやすくご説明します。 また、細胞医療について今知っておきたいことや、新たな医療との上手な関わり方について、 ステークホルダーの皆さんと一緒に考えていきたいと思います。

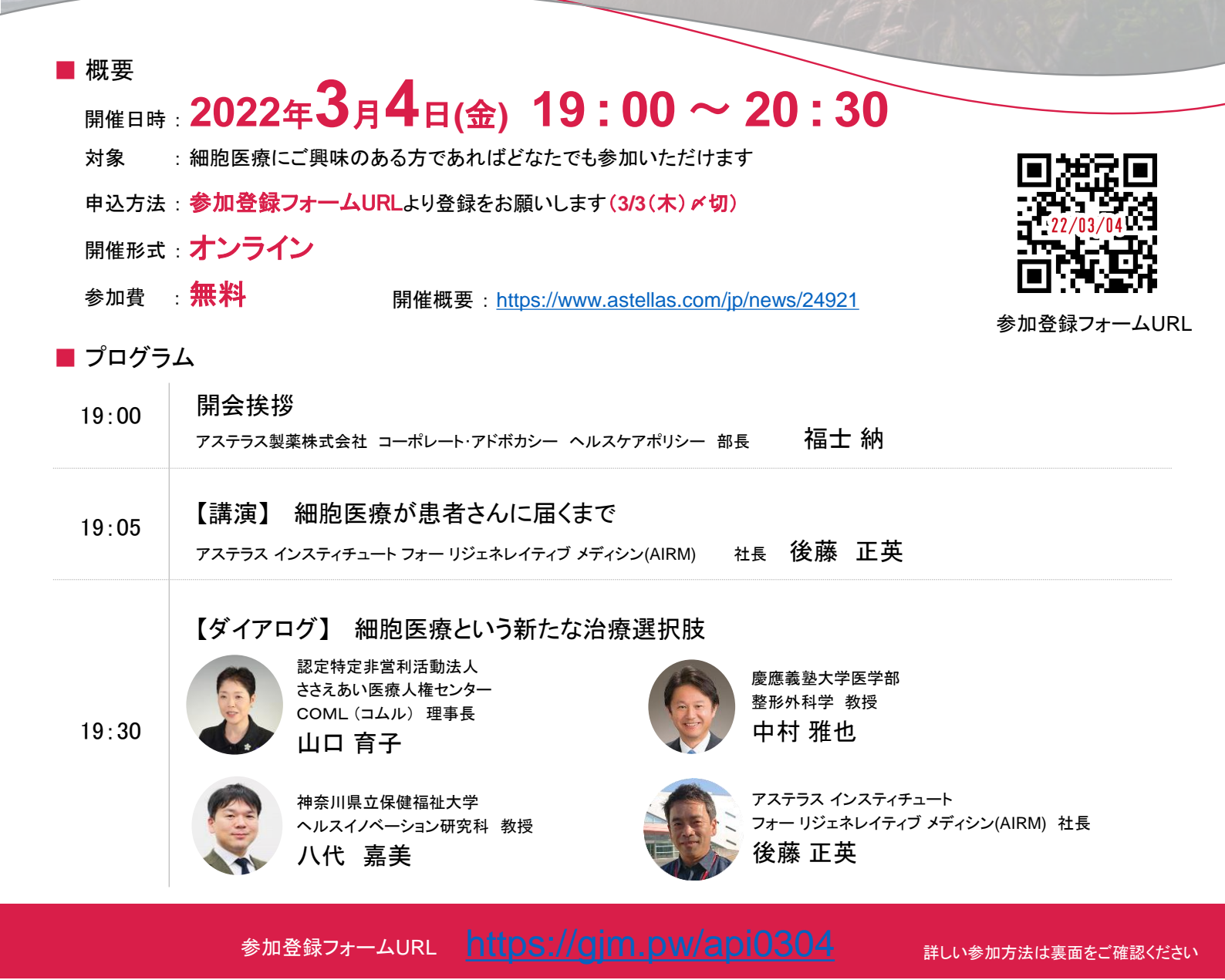

主催:アステラス製薬株式会社

## ァステラスオープンフォーラムご参加/視聴方法

## 参加登録フォームURL: <u>https://gjm.pw/api0304</u>

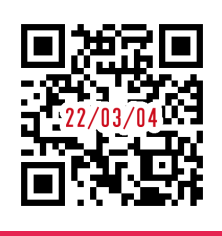

| 事前登録                                                                                                    | 視聴方法                                                                                                    |
|----------------------------------------------------------------------------------------------------|----------------------------------------------------------------------------------------------------|
| 1Internet Explorerなどのブラウザを起動し、URL欄に上<br>記のURLを入力するか、URL右横の画像を読み取りア<br>クセスしてください。1                                                                                                    | 登録完了後に届いたメールに記載されたURLのリンク<br>から視聴ページにアクセスしてください。                                                           |
| 2                                                                                                    | ID, パスワードを入力し、「ログイン」ボタンを押してください。                                                                           |
| 2 入力フォームに必要事項をご記入ください。                                                                                                    | レングラード<br>ログイン<br>IDと/(スワードを入力し、ログインボタンを押してください。                                                           |
| アステラスオープンフォーラム                                                                                                    | マージが切り替わらない場合は、しはらくしてから再接続してくたさい。<br>ID、パスワードは登録完了メールにて                                                    |
| 日時: 2022年3月4日(金)19:00~20:30<br>第四2757953年4日、金)19:00~20:30<br>第四2757953年4日、カンフォーシンス(物)な成準要目的を要素さえに、福祉医療学者さえに事(ま<br>その時期時のごれのほどびアンケートへのご回座をお願いたします。<br>名の時期時のごれのほどびアンケートへのご回座をお願いたします。                                                                                                    | ご確認いただけます。                                                                                                 |
| **####を入れ、単語に「確認」#タンを押してください。<br>1. 5.5 (*) レンドルオームでも切 ■<br>2. メールアドレス回<br>(ご願知、たたいセルールアドレスに強烈フォーラムの(の)を通行します)<br>(************************************                                                                                                    | 必ず事前視聴確認を行ってください。<br>視聴ページにアクセスし「事前視聴はこちら」を押して<br>動画を再生してください。5分以上そのままの状態にし<br>「映像が止まる」「カクつく」「音声が途切れる」「音量が |
| ・ 日本の注意事項を確認しました<br>・ 日本の注意事項を確認しました<br>・ 日本の注意事項をです。 | 小さい」などの不具合がないかご確認ください。                                                                                     |
| マクトロレビクテェリ」に回面が切り合わります。<br>アステラスオープンフォーラム 参加申し込み完了                                                                                                    | 開始時間までに余裕をもって、「本番ライブ配信」欄に<br>ある「本番視聴はこちら」ボタンを押していただくことを<br>お薦めいたします。                                       |
| ご登録いたださありがとうございます。<br>ご登録いたださいたメールアドレスCURL。ID、パスワードをお送りいたしました。<br>税場予約項アメールをご確認いただき、フォーラムの機械相目までに、<br>メール記載のURLより事務テスト記信をご税略ください。                                                                                                    | 本番ライブ配信<br>本番視聴は<br>こちら                                                                                    |
| 視聴に必要な『URL』・『ID』・『パスワード』は<br>登録確認メールにてお送り致しますので<br>メールアドレスはお間違いのないようご確認ください。                                                                                                    | 画面上に表示されている再生ボタンを押すと視聴映像<br>へと切り替わります。なお、視聴中に登壇者に対してご<br>質問を入力することが可能です。                                   |
| 受信設定をされていないかご確認ください。メールが届かない場合やご<br>不明な点がございましたら、下記サポート窓口までご連絡ください。                                                                                                    | 下のボタンを押すと<br>動画が再生されます<br>(質問フォーム)<br>視聴中に質問を送る<br>                                                        |
| 3 ご登録いただいたメールアドレスに申し込み完了。<br>メールが届きましたら、以上で事前登録は完了です。                                                                                                    |                                                                                                    |
| 事前テスト配信・本番ライブ配信に関して、ご不明な点などがご                                                                                                    | ざいましたら、こちらまでご連絡ください。                                                                                       |

アステラスオープンフォーラム事務局※ 土・日・祝日を除く 9:00~18:00 (※木村情報技術株式会社に問合せ窓口を委託)

TEL:0952-97-9167 お問い合わせフォーム:<u>https://gim.pw/form</u>